## Sending a Group Message to All Users of the Same Role within the Same Unit

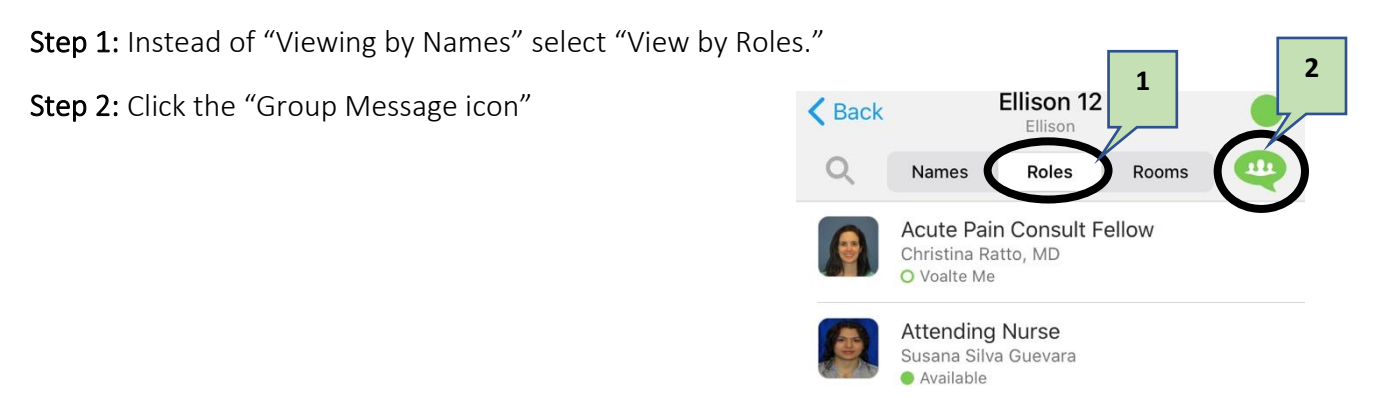

Step 3: Select Only the Roles Relevant for this Group Message. Tap on the Role group (Staff Nurse, for example).

Step 4: Click "Select All"

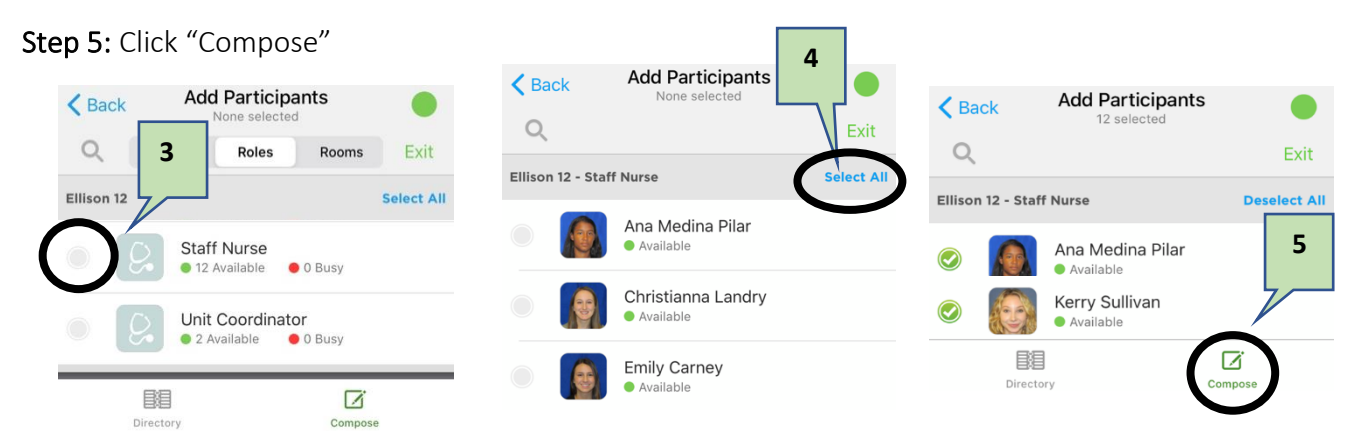

**Step 6:** Change the subject line (optional), then click Continue.

Step 7: Type your message & Click Send

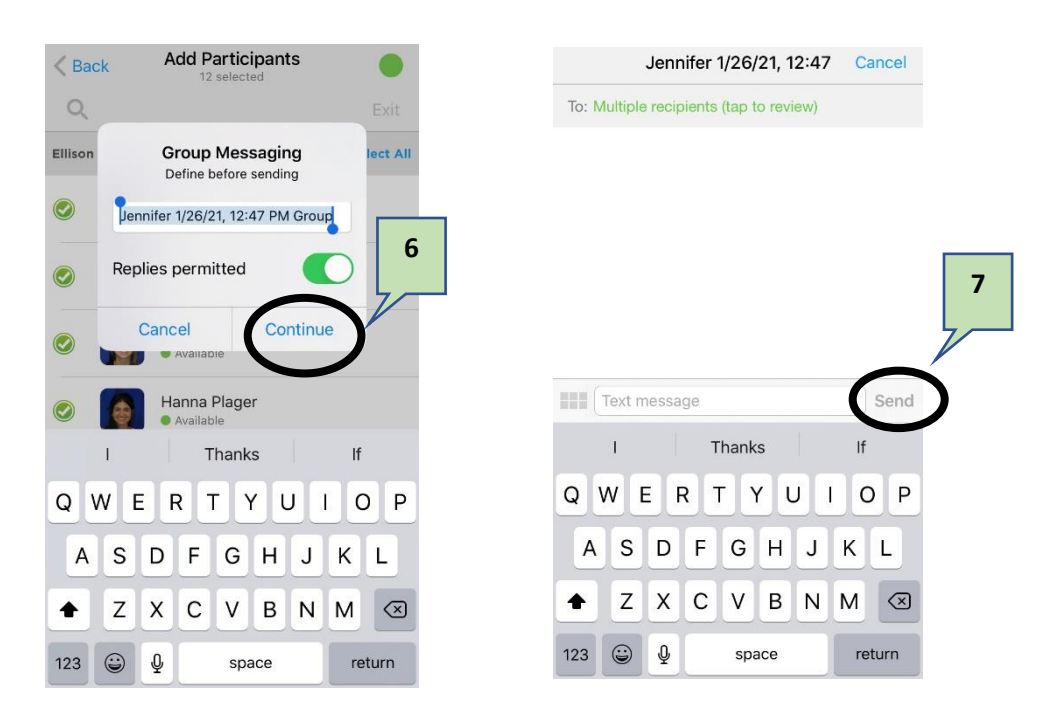